# AtermIT21L 用 i・ナンバー(3番号)の説明と使い方

2000年9月

【対応機種&ソフト名】

| 機 種      | 名   | ソ フ ト 名               | バージョン       |
|----------|-----|-----------------------|-------------|
|          |     | ファームウェア               | Ver.1.10 以降 |
| AtermIT2 | 21L | らくらくアシスタント(Windows 版) | Ver.1.10 以降 |
|          |     | らくらくアシスタント(Mac 版)     | Ver.1.10 以降 |

【著作権者】 日本電気株式会社

【対象ユーザ】 上記の対応機種をご使用のお客様

【転載条件】 転載禁止

# もくじ

.....

- 1. お使いになる前に
- 2. i・ナンバー(3番号)について
- 3. 電話機から設定する

4. らくらくアシスタントで設定する

- 5. 次の機能を使うときには
  - 5.1 INS ボイスワープ
  - 5.2 モデム・ダイヤルイン
  - 5.3 着信転送

6. AT コマンドで設定する

## 1. お使いになる前に

i・ナンバー(3番号)を利用するにあたって、設定を行うために、本装置のらくらくアシスタントが「利用できる/利用できない」で最初の設定方法が異なります。

## らくらくアシスタントが利用できるパソコンでは

らくらくアシスタントを実行すると、アナログ通信機器の利用に必要な設定のほとんどが完了します。 下記の条件に該当する場合は、らくらくアシスタントで設定を行ってください。

らくらくアシスタントが利用できる条件

・データポート (シリアルポートまたは USB ポート) にパソコンを接続している

・パソコンで Windows Me/2000/98/95 または Macintosh(MacOS8.6 以上)を利用している

#### らくらくアシスタントが利用できないときは

パソコン(ATコマンド)または電話機で設定します。

## 2. i・ナンバー (3番号) について

i・ナンバー(有料)をご契約になると、複数の電話番号を持つことができます。相手の方がかけてきたときに通知される i・ナンバー情報ごとに、着信するポートを特定することができます。

## <u>必要なINS ネット 64 の契約</u>

## i・ナンバー(有料)

本サービスをご利用になるには NTT 東日本 / NTT 西日本との契約が必要になります。

1 つ目の電話番号(契約者回線番号)がi・ナンバー情報1、2 つ目の電話番号(追加番号)がi・ナンバー情報2、3 つ目の電話番号(追加番号)がi・ナンバー情報3となります。

## 本装置で必要な設定

i・ナンバーを利用する旨と、相手の方が電話をかけてきたときに通知される i・ナンバー情報ごとに、着信するポ ートを設定する必要があります。

#### 3つの電話番号で呼び分ける例

1234-1111(契約者回線番号)と1234-3333(追加番号)での着信は電話 A ポートに、1234-2222(追加番号)での着信は電話 B ポートにする場合

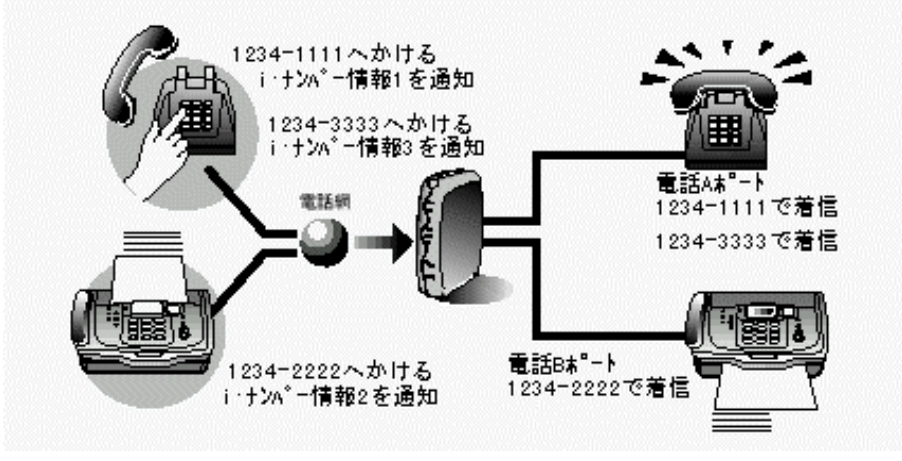

| 回線契約と設定    | i・ナンバー情報 1        | i・ナンバー情報 2      | i・ナンバー情報 3      |  |
|------------|-------------------|-----------------|-----------------|--|
|            | i・ナンバーを契約する       |                 |                 |  |
| 回線の契約      | 1234-1111 ( 契約者回線 | 1234-2222(追加番号) | 1234-3333(追加番号) |  |
|            | 番号)が割り当てられる       | が割り当てられる        | が割り当てられる        |  |
| i・ナンバーの設定  | 「i・ナン             | ∨バー情報を使用する」を選   | 諸択する            |  |
| 電話番号の設定    | 1234-1111 を設定する   | 1234-2222 を設定する | 1234-3333 を設定する |  |
| 着信するポートの設定 | 「Aポート」を選択する       | 「Bポート」を選択する     | 「A ポート」を選択する    |  |

#### 《お知らせ》

- ・「i・ナンバーを使用する」と設定した場合は、初期値として、契約者回線番号(i・ナンバー情報1)に電話がかか ってくると電話 A ポートに着信し、1つ目の追加番号(i・ナンバー情報2)に電話がかかってくると電話 B ポー トに着信するようになっています。初期値のままだと、2つ目の追加番号(i・ナンバー情報3)に電話がかかって きても、アナログポートに着信しません。
- ・相手の方に通知する i・ナンバー(契約者回線番号または追加番号)は、電話 A ポートから電話をかけた場合は i・ ナンバー情報 1 になり、電話 B ポートから電話をかけた場合は i・ナンバー情報 2 になります。
- ・初期値以外の着信 / 発信するポートの設定を希望される場合は、別途設定が必要になります。

#### 3. 電話機から設定する

#### <u>i・ナンバーを設定する</u>

## 《アナログポートの設定を行う》

- 電話 A ポートに電話機を、電話 B ポートにファクスを接続するように設定します。
- 1) 受話器を上げる 【\*】【\*】【6】【\*】 【1】【0】【1】(電話 A ポート) 【\*】【1】(電話機) 【#】 受話器を戻す
- 2) 受話器を上げる 【\*】【\*】【6】【\*】 【1】【0】【2】(電話 B ポート) 【\*】【2】(ファクス)
   【#】 受話器を戻す
- 《i・ナンバー使用の設定を行う》
- i・ナンバーを使用するように設定します。
- 受話器を上げる 【\*】【\*】【6】【\*】 【9】【0】【0】 【\*】【2】(使用する) 【#】 受話器を戻 す

#### 《各ポートに着信させるi・ナンバー情報の設定を行う》

i・ナンバー情報1とi・ナンバー情報3を電話Aポートに、i・ナンバー情報2を電話Bポートに着信させるよう に設定します。

- ① 受話器を上げる 【\*】【\*】【6】【\*】 【7】【1】【1】(電話 A ポート) 【\*】【1】【3】(i・ナン バー情報1,i・ナンバー情報3) 【#】 受話器を戻す
- 2) 受話器を上げる 【\*】【\*】【6】【\*】 【7】【1】【2】(電話 B ポート) 【\*】【2】(i・ナンバー 情報2) 【#】 受話器を戻す
- 《各ポートから発信するときのi・ナンバー情報の設定を行う》

電話 A ポートからは i・ナンバー情報 1 で、電話 B ポートからは i・ナンバー情報 2 で発信するように設定します。

- 1) 受話器を上げる 【\*】【\*】【6】【\*】 【7】【2】【1】(電話 A ポート) 【\*】【1】(i・ナンバー 情報1) 【#】 受話器を戻す
- 2) 受話器を上げる 【\*】【\*】【6】【\*】 【7】【2】【2】(電話 B ポート) 【\*】【2】(i・ナンバー 情報2) 【#】 受話器を戻す

#### 《お知らせ》

・本装置では、着信転送の設定を電話機から行うことはできません。データポートにパソコンを接続し、
 らくらくアシスタントを利用して設定してください。

# 4. らくらくアシスタントで設定する

# <u>らくらくアシスタントを起動する</u>

## <u><Windows Me/2000/98/95 の場合></u>

- 1. 本装置の電源を入れる。
- 2. [スタート]をクリックし、[プログラム]
   [AtermIT21Lユーティリティ]の順にポイント、
   [AtermIT21Lらくらくアシスタント]をクリックする。
   らくらくアシスタントのメニュー画面が表示されます。

# らくらくアシスタントを終了する

## <Windows Me/2000/98/95 の場合>

- 1. 設定が終了したら、メニュー画面の[アシスタン ト終了]ボタンをクリックする。
- にはい」ボタンをクリックする。
   らくらくアシスタントが終了します。

## <u>i・ナンバーを設定する</u>

- 1. [INS 回線の電話番号の設定]ボタンをクリックする。
- 2. [i・ナンバーを使用する]を選択する。
- 3. 項目を設定する。(画面は一例です)

## [電話番号]

i・ナンバー情報 1、 i・ナンバー情報 2、 i・ナンバー情報 3 の電話番号を入力します。

- (ハイフン)は入力しなくてもかまいません。

#### [内線指定番号]

i・ナンバー情報ごとに0~9の数字を使って4桁の任意の番号 を入力します。

アナログ・ダイヤルインを使用するときに設定します。

#### [着信するポート]

i・ナンバー情報 1、 i・ナンバー情報 2、 i・ナンバー情報 3 で呼び出すポートを選択します。

## [発信するポート]

各アナログポート(A、B)とデータポートから発信したときに通知する電話番号を1つずつ選択します。

[1 ON]をクリックすると全ポートで i・ナンバー情報1の電話番号を通知します。

[2 ON]をクリックすると全ポートでi・ナンバー情報2の電話番号を通知します。

[3 ON]をクリックすると全ポートでi・ナンバー情報3の電話番号を通知します。

## 4. [OK] ボタンをクリックする。

らくらくアシスタントのメニュー画面に戻ります。

#### 《お知らせ》

・電話番号の設定を正しく行わないと、相手の方に正しい電話番号が伝わらなかったり、発信者番号通知で設定した内容が有効とならない場合があります。また、INS ネット 64 の各種サービスが利用できない場合もありますので、電話番号は正しく設定してください。

# <u><Macintosh の場合></u>

- 1. 本装置の電源を入れる。
- 2. [IT21L らくらくアシスタント]アイコンをダブル クリックする。
- 3. 接続ポートを選択し、[OK]ボタンをクリックする。

らくらくアシスタントのメニュー画面が表示されます。

## <u><Macintosh の場合></u>

- 1. 設定が終了したら、メニュー画面の[アシスタン トの終了]ボタンをクリックする。
- [OK]ボタンをクリックする。
   らくらくアシスタントが終了します。

| Ŧ                        | 内<br>話番号 指定番 | 着信するポート<br>線 A B シリアル USB<br>号 | 発信するポート<br>A B シリアル USB   |
|--------------------------|--------------|--------------------------------|---------------------------|
| i・ナンバー情報1( <u>1</u> ) 03 | bxxxxxxxx11  |                                | $\circ \circ \circ \circ$ |
| i・ナンバー情報 2(2) 03         | 3xxxxxxx2    |                                |                           |
| ・ナノハー情報 3(3) 03          |              |                                |                           |
|                          |              | 全ON 全OFF                       | 1 ON 2 ON 3 ON            |
|                          |              |                                |                           |
|                          |              |                                |                           |

#### 着信転送を設定する

- 1. [アナログポートの詳細設定]ボタンをクリックする。
- 2. [ 共通設定 ] タブをクリックする。
- 3. 設定項目から [着信設定]を選択する。
- 4. [電話着信転送モード]を選択する。
- 5.[着信転送設定]ボタンをクリックする。
- 6. 項目を設定する。(画面は一例です)
  - [転送/通知モード] 利用する転送方法を選択します。

#### [転送条件]

転送条件を設定します。

「INS なりわけ時に転送する」に設定した場合は、

あらかじめ INS なりわけ電話番号を登録しておきます。 「疑似着信転送時に転送する」に設定した場合は、 あらかじめ疑似識別着信用の電話帳に疑似識別する 電話番号を登録しておきます。

- 無条件に転送する場合は、「使用しない」を選択します。
- [転送設定]

#### ・i・ナンバーを利用した場合

転送先欄に各 i・ナンバー情報の転送先の電話番号を入力します。

- (ハイフン)は入力しなくてもかまいません。
- [転送/通知モード]で「電話番号着信通知」を選択した場合は、ここで BIGLOBE の ID も入力してください。
- [トーキサービス]

転送トーキと転送先トーキを流すかどうかを選択します。

疑似着信転送をご利用のときは、トーキサービスを利用することはできません。

- 7. [OK] ボタンをクリックする。
- 8. [OK] ボタンをクリックする。

らくらくアシスタントのメニュー画面に戻ります。

## 5. 次の機能を使うときには

5.1 INS ボイスワープ

INS ネット 64 の i ・ナンバーを使用し、かつ INS ボイスワープも使用する場合には、必ず i ・ナンバー情報に契約した電話番号を設定してください。電話番号が設定されていないと、INS ボイスワープが正常に動作しません。

5.2 モデム・ダイヤルイン

INS ネット 64 の i ・ナンバーを使用し、かつモデム・ダイヤルインも使用する場合には、必ず i ・ナンバー情報 に契約した電話番号を設定してください。電話番号が設定されていないと、モデム・ダイヤルインが正常に動作 しません。

#### 5.3 着信転送

INS ネット 64 の i ・ナンバーを使用し、かつ着信転送も使用する場合には、必ず i ・ナンバー情報に契約した電話番号を設定してください。電話番号が設定されていないと、着信転送が正常に動作しません。 また、i ・ナンバー情報毎に着信転送先を設定してください。

| ▶ アナログボート - 著信転送機能の設定<br>お出かけ設定の著信転送機能に関する設定です。                                                      | >                                                          |
|----------------------------------------------------------------------------------------------------|------------------------------------------------------------|
| <ul> <li>         (2) 通知モード(E)         C NTT著信転送         C 短似着信転送         C 電話番号著信通知     </li> </ul> | 転送条件(C)                                                    |
| 転送設定<br>・・ナンバー情報毎の転送先の電話番号を指定してくだ。<br>著信があると、これを指定した電話番号に転送します。                                      | さい。<br>トーキサービス①<br>で なし。<br>町はドーキー和話語元トーキー<br>第1日の         |
| 載送設定(2)<br>i・ナンバー情報1の転送先                                                                             | 転送トーキのみあり     転送トーキの以     転送ホーキあり     転送ホーキなし     を成プホーキなし |
| 転送設定(1)<br>i・ナンバー情報2の転送先<br>転送設定(2)                                                                  |                                                            |
| i・ナンバー情報3の転送先                                                                                        | ■ 単応21                                                     |

# 6. AT コマンドで設定する

# <u> i・ナンバーを設定するために必要な AT コマンドの詳細</u>

| *PC   | i・ナンバー発信用 i・               | ナンバー情報設定               |  |
|-------|----------------------------|------------------------|--|
| 機能    | i・ナンバ-発信用の i・ナンバー情報を設定します。 |                        |  |
| 書式    | AT * PC < パラメータ            | 71> <=パラメータ2>          |  |
| パラメータ | <パラメータ1>                   | A、B(アナログポート)、N(データポート) |  |
|       | <パラメータ2>                   | 1~3 (i·ナンバー情報)         |  |
| 入力例   | AT * PCA=1                 |                        |  |
| 補足    | 初期値は A=1、B=2、              | N=1                    |  |

| * PN  | i・ナンバー情報の電話          | 話番号                 |  |
|-------|----------------------|---------------------|--|
| 機能    | i・ナンバー情報の電話番号を設定します。 |                     |  |
| 書式    | AT * PN < パラメーク      | タ1> <=パラメータ2>       |  |
| パラメータ | <パラメータ1>             | 1~3(i·ナンバー情報)       |  |
|       | <パラメータ2>             | 電話番号 (0~9の数字、10桁まで) |  |
| 入力例   | AT * PN1=03123456    | 78                  |  |

| * PR  | i・ナンバー着信用 i・ナンバー情報設定        |                          |
|-------|-----------------------------|--------------------------|
| 機能    | i・ナンバー着信用の i・ナンバー情報を設       | 定します。                    |
| 書式    | AT * PR < パラメータ 1 > <=パラメータ | 2> <,パラメータ 3> <,パラメータ 4> |
| パラメータ | <パラメータ1>                    | A、B(アナログポート)、N(データポート)   |
|       | <パラメータ2>~<パラメータ4>           | 1~3 ( i· ナンバー情報 )        |
| 入力例   | AT * PRA=1,2                |                          |
| 補足    | 初期値はA=1、B=2、N=1,2           |                          |

| * PX1 | i・ナンバーの使用設定            | Ê            |  |
|-------|------------------------|--------------|--|
| 機能    | i・ナンバーを使用するかどうかを設定します。 |              |  |
| 書式    | AT * PX1= < パラメータ 1 >  |              |  |
| パラメータ | <パラメータ1>               | 0:使用しない(初期値) |  |
|       |                        | 1:使用する       |  |
| 入力例   | AT * PX1=1             |              |  |

| * P? | i・ナンバーの設定表示         |
|------|---------------------|
| 機能   | i・ナンバーに関する設定を表示します。 |
| 書式   | AT * P?             |
| 入力例  | AT * P?             |